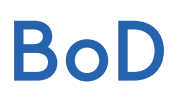

## PDF erzeugen mit Microsoft Word 2016

## Um eine PDF-Datei aus Microsoft Word 2016 zu erzeugen, führen Sie einfach folgende Schritte durch:

Über die Registerkarte Datei rufen Sie den Speicher-Dialog von Microsoft Word 2016 auf. Dort können Sie einen zuletzt verwendeten Speicherort wählen oder die Ordner auf Ihrem Computer durchsuchen. Wählen Sie den Speicherort aus, vergeben Sie einen Dateinamen und ändern Sie den Dateityp auf PDF.

Nachdem Sie den Dateityp auf PDF geändert haben, erscheint die Option Optimieren für: unten links im Fenster. Hier haben Sie die Wahl zwischen Standard und Minimale Größe. Standard sollte für die allermeisten Zwecke die favorisierte Wahl sein.

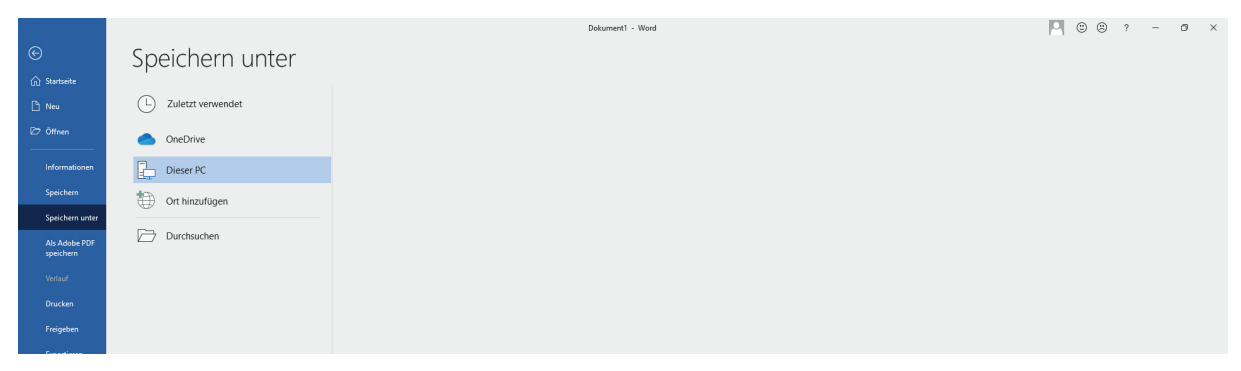

Abbildung 1: Das »Speichern unter«-Fenster

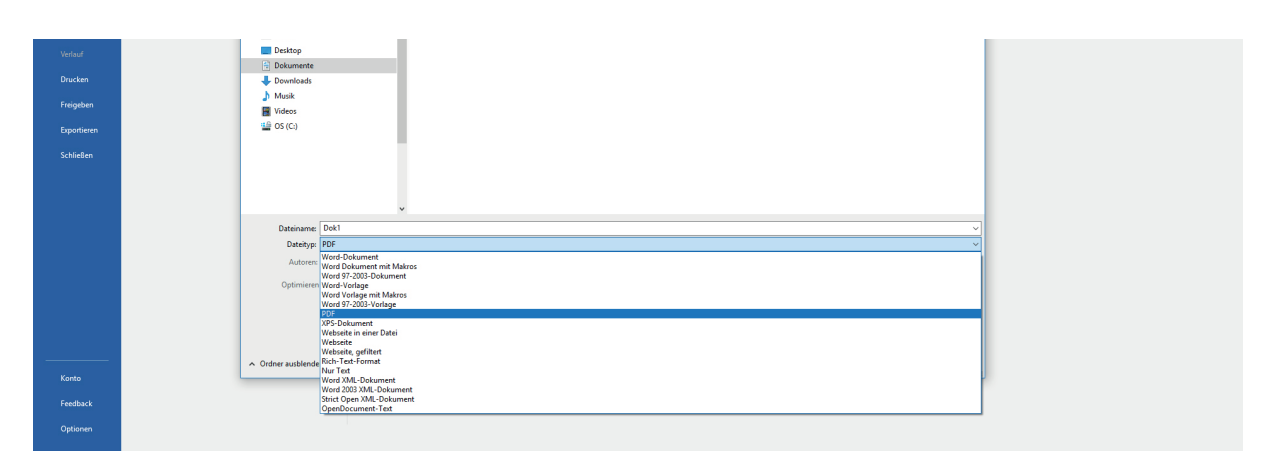

Abbildung 2: Auswahl des Dateityps »PDF«

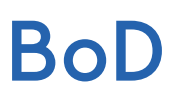

Gegenüber der Option Optimieren für: können Sie für erweiterte Einstellungen die Schaltfläche Optionen... wählen, falls Sie z. B. nur einen bestimmten Umfang Ihrer Word-Datei in ein PDF umwandeln wollen. Beachten Sie bitte, dass unter dem Punkt Tools > Speicheroptionen (s. Abb. 4) die Option »Schriftarten in der Datei einbetten« ausgewählt ist. Abschließend klicken Sie auf OK und Speichern und die PDF-Datei wird erzeugt.

|                 |                   |                                      | Dokument1 - Word                                                               |       |
|-----------------|-------------------|--------------------------------------|--------------------------------------------------------------------------------|-------|
| ) Startseite    | Speicherr         | n unter                              |                                                                                |       |
| 🗅 Neu           | L Zuletzt verwer  | Speichern unter                      |                                                                                | ×     |
| 59 AV           |                   | ← → × ↑ 🛗 > Dieser PC > Dokumente    | ✓ Õ "Dokumente" durchsu                                                        | hen A |
| C7 Offnen       | OneDrive          | Organisieren 🔻 Neuer Ordner          | le la la la la la la la la la la la la la                                      | • 0   |
| Informationen   | Dieser PC         | A Name                               | Änderungsdatum Typ Größe                                                       |       |
| Speichern       | 1 anti-           | Microsoft Word                       |                                                                                |       |
| Speichern unter | () Ort ninzuruger | <ul> <li>OneDrive</li> </ul>         | Optionen ? ×                                                                   |       |
|                 | Durchsuchen       | Dieser PC                            | Seitenbereich                                                                  |       |
| speichern       |                   | Bilder                               | Akjuelle Seite                                                                 |       |
| Verlauf         |                   | Desktop                              | Auswahl O Seite(n) Von: 1 0 Bis: 1 0                                           |       |
| Developer       |                   | Dokumente                            | Was veröffentlichen                                                            |       |
| ordexen         |                   | Musik                                | © Dokument                                                                     |       |
| Freigeben       |                   | Videos                               | Nicht druckbare Informationen einschließen                                     |       |
| Exportieren     |                   | 🎬 OS (C:)                            | Textmarken erstellen mithilfe von:     Oberschriften                           |       |
| Schließen       |                   |                                      | O Word-Textmarken                                                              |       |
|                 |                   |                                      | Dokymentstrukturtags für Barrierefreiheit                                      |       |
|                 |                   |                                      | PDF-Optionen                                                                   |       |
|                 |                   | ~                                    | PDF/A-kompatibel Für optimale Bildgualität optimieren                          |       |
|                 |                   | Dateiname: Dok1                      | ✓ Tegt als Bitmap speichern, wenn Schriftarten nicht eingebettet werden können | ~     |
|                 |                   | Dateityp: PDF                        |                                                                                | ¥     |
|                 |                   | Autoren: Autor hinzufügen Markierung | er Betreff: Betreff angeben                                                    |       |
|                 |                   | Optimieren für:  Standard            | Optionen                                                                       |       |
|                 |                   | ng und Drucken)                      | Datei nach dem                                                                 |       |
|                 |                   | O Minimale Größe                     |                                                                                |       |

## Abbildung 3: Optionen

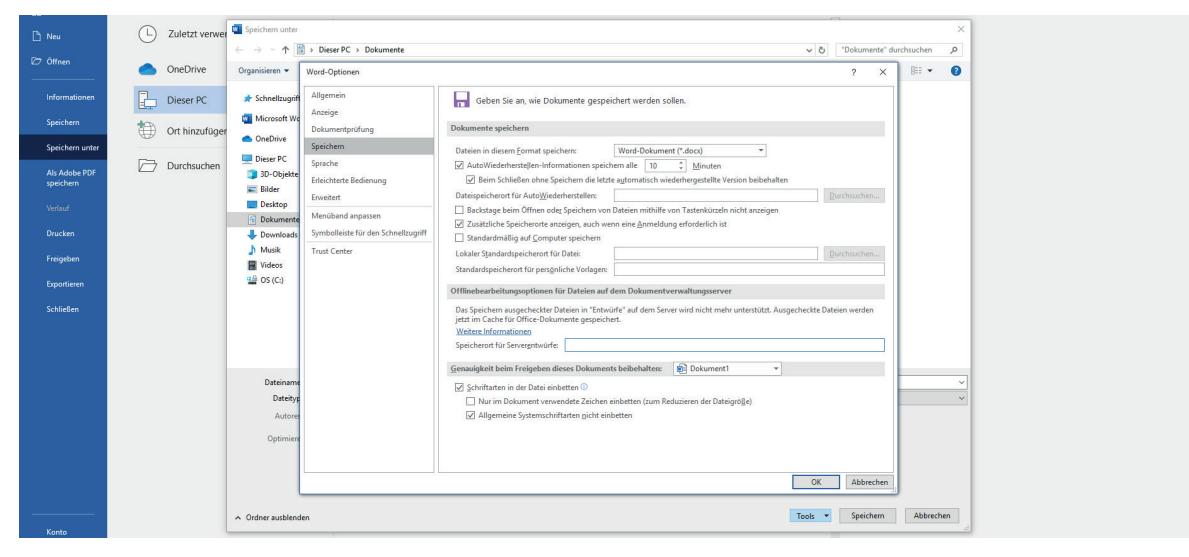

Abbildung 4: Tools